Для регистрации в Интернет-Банке перейдите по ссылке <u>https://ibank.thbank.ru/web\_banking</u> и нажмите кнопку <u>Регистрация</u> (см. рис 1).

Отхы

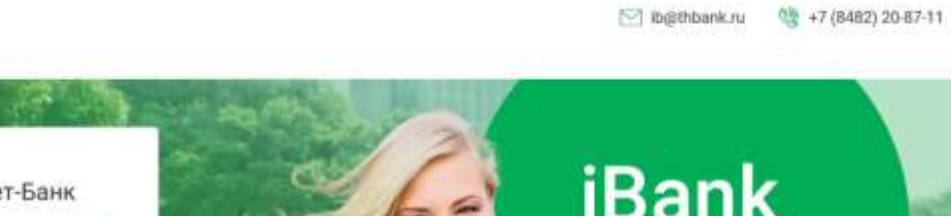

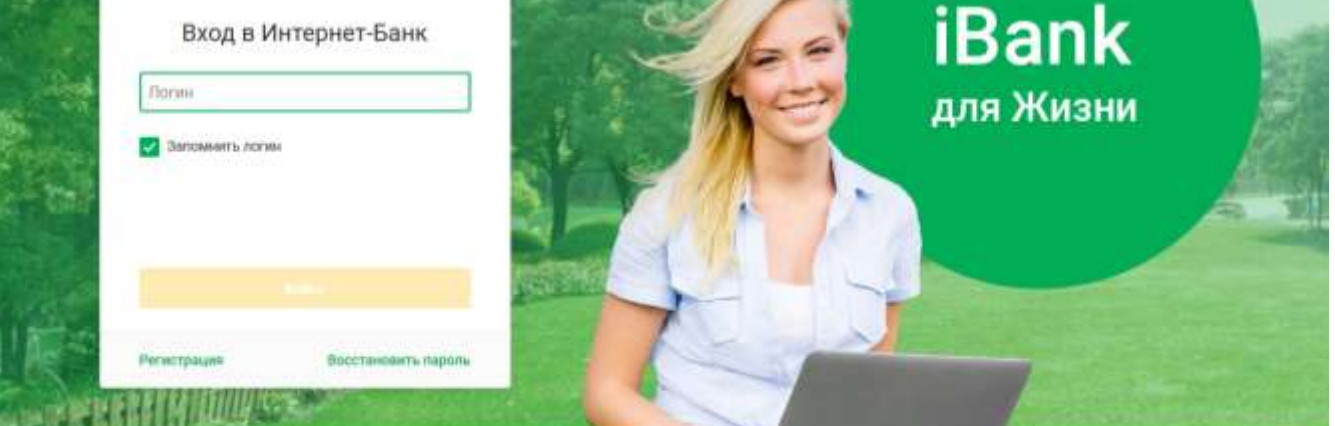

Рис.1

# Шаг 1. Способ регистрации

Выберите способ регистрации (см. рис.2):

• По номеру карты. В соответствующем поле укажите номер карты, выданной банком (от 16 до 19 цифр).

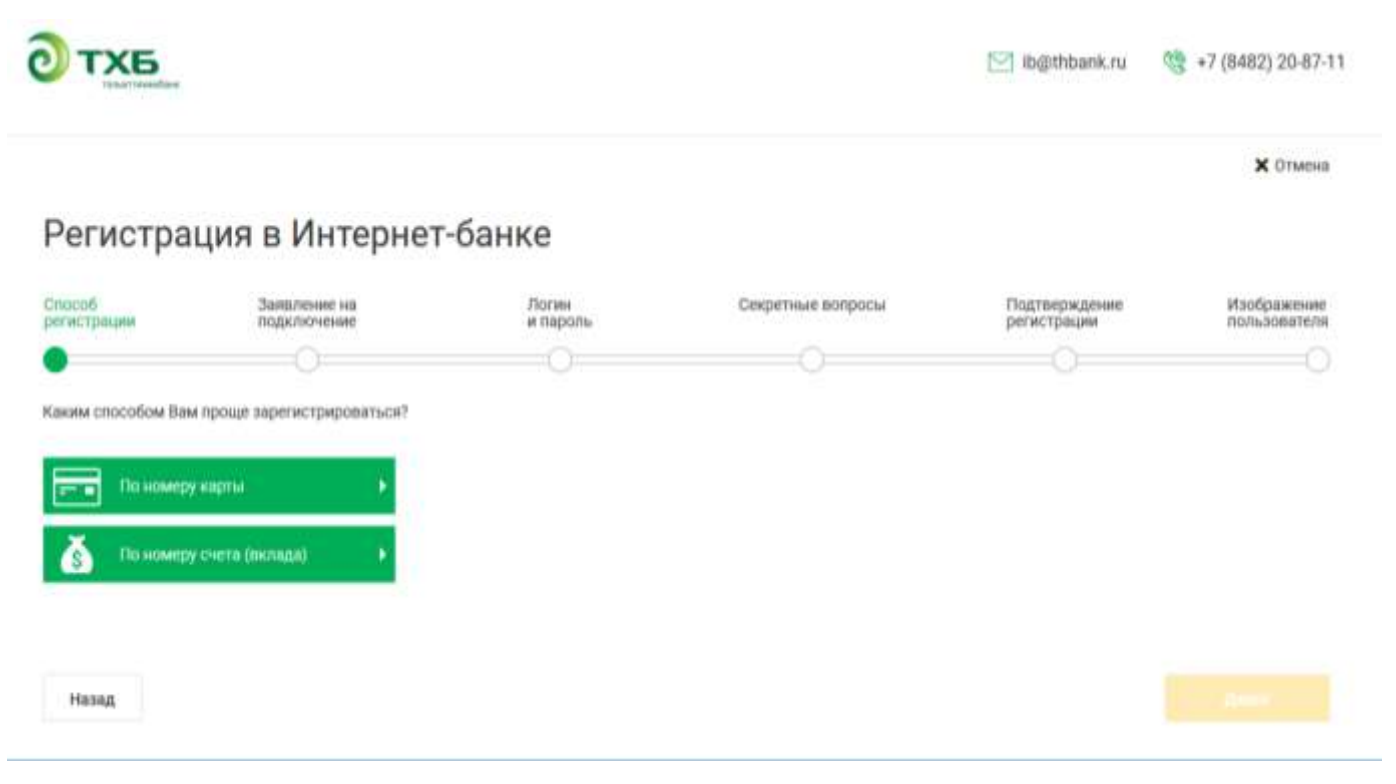

Рис.2

Для перехода к следующему шагу нажмите кнопку Далее.

### Шаг 2. Заявление на подключение

Ознакомьтесь и примите условия заявления на подключение Интернет-Банка (см. рис.3).

|                                                                                                |                                                                                                    |                                                                                                    | Инте                                                                                                    | рнет-Банк для час                                                                                  | стных клиент                       |
|------------------------------------------------------------------------------------------------|----------------------------------------------------------------------------------------------------|----------------------------------------------------------------------------------------------------|----------------------------------------------------------------------------------------------------|----------------------------------------------------------------------------------------------------|------------------------------------|
|                                                                                                |                                                                                                    | 3                                                                                                    |                                                                                                    |                                                                                                    | 🗙 Отмена                           |
| егистраци                                                                                      | я в Интернет                                                                                                    | -банке                                                                                                    |                                                                                                    |                                                                                                    |                                    |
| особ<br>гистрации                                                                              | Заявление на подключение                                                                                                | Логин<br>и пароль                                                                                                    | Секретные вопросы                                                                                                    | Подтверждение<br>регистрации                                                                       | Изображение<br>пользователя        |
| )                                                                                              | •                                                                                                    | 0                                                                                                    | 0                                                                                                    | 0                                                                                                  | 0                                  |
| ыражаю согласие на п<br>редоставленной мной и<br>казанные мной в заявл<br>Договором об использ | рисоединение к Договору об<br>в Заявлении. Согласен(а) на<br>іении, могут служить причин<br>зовании сервиса «Интернет-Е | использовании сервиса «Инте<br>проверку указанной в заявленн<br>ой для отказа в присоединении<br>анк для частных клиентов» оз | онет-Банк для частных клиентов». Пој<br>ии информации. Предупрежден(а), что<br>к. Договору об использовании сервис<br>накомлен(а) и обязуюсь их выполнять | дтверждаю достоверность инф<br>о выявленные недостоверные с<br>са «Интернет-Банк для частных<br>ь. | ормации,<br>ведения,<br>клиентов». |
|                                                                                                |                                                                                                    |                                                                                                    |                                                                                                    |                                                                                                    |                                    |

Рис.3

#### Шаг 3. Логин и пароль

Задайте логин и пароль для входа в Интернет-Банк (см. рис.4)

| зегистрации                            | Заявление на подключение | И пароль                                                                                                    | Секретные вопросы                   | Подтверждение<br>регистрации | Изображения<br>пользовател |  |
|----------------------------------------|--------------------------|----------------------------------------------------------------------------------------------------|-------------------------------------|------------------------------|----------------------------|--|
| 0                                      | Ö                        | •                                                                                                    | Ó                                   | 0                            | Ċ                          |  |
| Погин для входа<br><sup>Логин</sup>    | а в Интернет-банн        | <b>.</b>                                                                                                    |                                     |                              |                            |  |
| Alexsand123                            | $\times$                 | Логин должен быть не короче 6 символов и не длиннее 60 символов. Логин может состоять на латинских букв в разных<br>регистрах, цифр и символов """ (нижнее подчеркивание) и +" (точка). |                                     |                              |                            |  |
| Тридумайте пароль                      |                          | Надежность пароля                                                                                                    |                                     |                              |                            |  |
|                                        | ×                        |                                                                                                    |                                     |                              |                            |  |
| Товторно введите<br>придуманный пароль |                          | Пароль должен быть не короче 6 г<br>Может состоять из кириллицы и л<br>разных регистрах, цифр и прочик                                                                                  | атиницы в<br>атиницы в<br>анаволов. |                              |                            |  |
|                                        | ×                        |                                                                                                    |                                     |                              |                            |  |
| •••••                                  |                          |                                                                                                    |                                     |                              |                            |  |

Рис.4

• В поле Логин задайте логин для вашей учетной записи.

Логин должен быть не короче 6 символов и не длиннее 60. Логин может состоять из латинских букв в разных регистрах, цифр и символов "\_" (нижнее подчеркивание) и "." (точка).

• В полях **Придумайте пароль** и **Повторно введите придуманный пароль** задайте пароль для вашей учетной записи в Интернет-Банке.

Пароль должен быть не короче 8 символов, состоять из русских и латинских букв в разных регистрах, цифр и прочих символов. Старайтесь не использовать пароли, которые легко угадать – номера телефонов, даты рождения, названия любимых команд и т. д.

Рядом с полем ввода пароля расположен цветовой индикатор надежности пароля.

Для перехода к следующему шагу нажмите кнопку Далее.

### Шаг 4. Секретные вопросы

Информация, указанная на данном шаге, необходима для идентификации вас при телефонном звонке в банк с целью временно блокировать свою работу в Интернет-Банке. Ответьте на секретные вопросы (см. рис. 5). Для перехода к следующему шагу нажмите кнопку Далее.

| Способ<br>регистрации | Заявление на<br>подключение | Логин<br>и пароль | Секретные вопросы | Подтверждение<br>регистрации | Изображение<br>пользователя |
|-----------------------|-----------------------------|-------------------|-------------------|------------------------------|-----------------------------|
| 0                     | 0                           | 0                 |                   | 0                            | C                           |
| Секретные вог         | просы                       |                   |                   |                              |                             |
| Какой номер дом       | иа был у вас в детс 🗸 🗸     | 123               |                   |                              |                             |
| В каком городе ж      | кивет ваш ближайший родств  | енник?            |                   |                              |                             |
| В каком городе б      | ыла ваша первая работа?     |                   |                   |                              | Далее                       |
| Где вы отдыхали       | в последнем году?           |                   |                   |                              |                             |
| Какой номер у ва      | шей машины?                 |                   |                   |                              |                             |
| Какой номер дом       | иа был у вас в детстве?     | ~                 |                   |                              |                             |

Рис.5

## Шаг 5. Подтверждение регистрации

При переходе на данный шаг на ваш номер мобильного телефона, зарегистрированный в банке, будет отправлено SMS-сообщение с кодом подтверждения (см. рис. 6).

| регистрации            | подключение                | Логин<br>и пароль | Секретные вопросы | Подтверждение<br>регистрации | Изображение<br>пользователя |
|------------------------|----------------------------|-------------------|-------------------|------------------------------|-----------------------------|
| 0                      | 0                          | 0                 | 0                 | •                            | C                           |
| Подтверждени           | е регистрации              |                   |                   |                              |                             |
| SMS-код был направл    | тен на Ваш номер телефона. |                   |                   |                              |                             |
| 316620                 |                            |                   |                   |                              |                             |
| Номер сессии: 255498   | В                          |                   |                   |                              |                             |
|                        | DH0                        |                   |                   |                              |                             |
| Получить SMS-код повто |                            |                   |                   |                              |                             |

Укажите полученный код в соответствующем поле. Если сообщение не было доставлено нажмите ссылку <u>Получить SMS-код повторно</u>. Для продолжения нажмите кнопку Д**алее**. Произойдет переход на шаг задания персональной картинки, которую вы будете видеть при входе в Интернет-Банк. Регистрация

# При первом вхождении в Интернет-Банк Вам необходимо поменять долговременный пароль.

завершается авторизацией в Интернет-Банке, осуществляется переход на стартовую страницу сервиса.

Для регистрации в мобильном приложении Интернет-Банка, необходимо использовать логин и пароль заданный Вами для Web версии.